# GUÍA DE USO PARA LOS LIBROS ELECTRÓNICOS KNOVE

# USUARIOS

Estudiantes, docentes, investigadores y personal Administrativo de la Universidad

COMMUNISV

## AUTOR

Biblioteca Rafael Meza Ayau

## VERSIÓN

2.00 - 3.00

Marzo 2024

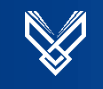

# Contenido

| 1. Objeto del Documento                                                  | 4  |
|--------------------------------------------------------------------------|----|
| 1.1 Objetivos                                                            | 4  |
| 2. Instructivo para el usuario                                           | 5  |
| 2.1. Acceso a los recursos electrónicos desde el sitio web de biblioteca | 5  |
| 2.2 Menú Recursos Electrónicos                                           | 6  |
| 2.3. Autenticación                                                       | 6  |
| 3. Sitio Web de Recursos Electrónicos                                    | 7  |
| 3.1 Menú Libros electrónicos                                             | 8  |
| 4. Creación de cuenta en Knovel                                          | 9  |
| 5. Sitio Web de la plataforma KNOVEL                                     | 12 |
| 5.1 Herramientas principales                                             | 12 |
| 5.2. Búsquedas                                                           | 14 |
| 5.3. Selección de título                                                 | 15 |
| 5.4 Vista en línea de documentos y descargas                             | 16 |

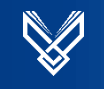

# Lista de Figuras

| Imagen 1 Acceso desde el sitio web de biblioteca Electrónicos | 5  |
|---------------------------------------------------------------|----|
| Imagen 2 Acceso desde el Aula Digital                         | 5  |
| Imagen 3 Categoría de los recursos electrónicos               | 6  |
| Imagen 4 Cuadro de Autenticación                              | 6  |
| Imagen 5 Vista de autenticación                               | 7  |
| Imagen 6 Opciones de acceso a los recursos electrónicos       | 7  |
| Imagen 7 Menú libros electrónicos                             | 8  |
| Imagen 8 Acceso a guía de usuario y ficha técnica del recurso | 8  |
| Imagen 9 Cuadro de verificación de acceso                     | 9  |
| Imagen 10 Ventana que solicita el correo institucional        | 9  |
| Imagen 11 Formulario a completar para el registro             | 10 |
| Imagen 12 Mensaje de confirmación de identidad                | 11 |
| Imagen 13 Vista general de la plataforma Knovel               | 12 |
| Imagen 14 Ejemplo de búsqueda por palabra clave               | 14 |
| Imagen 15 Vista general del título                            | 15 |
| Imagen 16 Acceso a la visualización de capítulos              | 15 |
| Imagen 17 Vista en línea del documento y herramientas         | 16 |

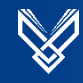

### 1. Objeto del Documento

La presente guía muestra al usuario los pasos a seguir para utilizar los recursos electrónicos de la biblioteca de la Universidad Don Bosco.

### 1.1 Objetivos

- ✓ Mostrar de una manera clara y concisa el proceso a seguir para utilizar los recursos electrónicos.
- ✓ Ayudar y facilitarle al usuario el uso de la herramienta.

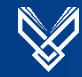

### 2. Instructivo para el usuario

#### 2.1. Acceso a los recursos electrónicos desde el sitio web de biblioteca.

Accedemos al sitio web de Biblioteca https://biblio.udb.edu.sv/biblioteca/ nos desplazamos hacia abajo y damos clic en la opción recursos electrónicos.

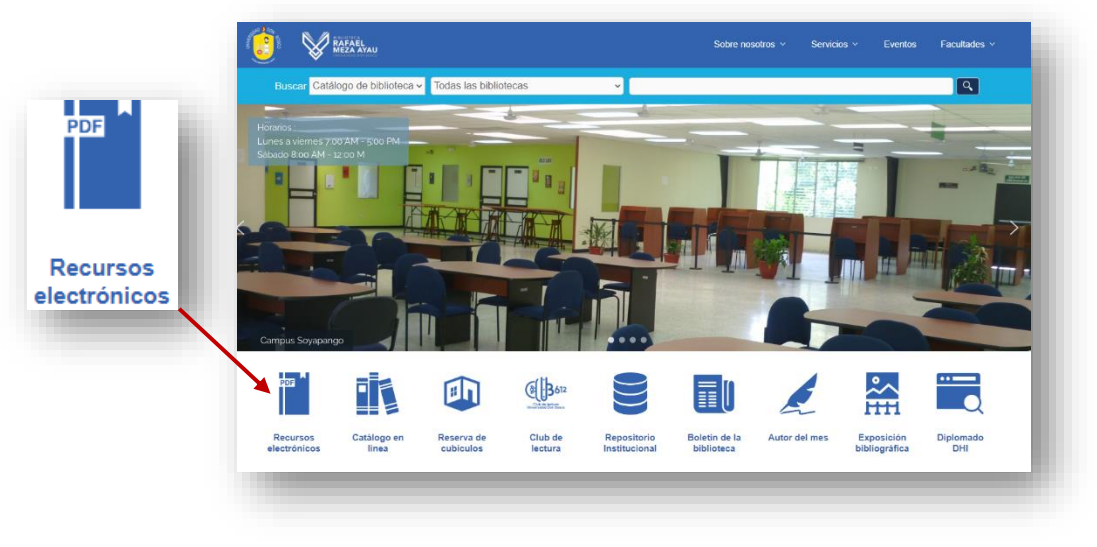

Imagen 1 Acceso desde el sitio web de biblioteca Electrónicos

### 2.1.1 Cómo acceder desde el Aula Digital.

Accedemos al Aula Digital <u>https://www.udbvirtual.edu.sv/auladigital/login/index.php</u> nos desplazamos hacia abajo y damos clic en la opción Biblioteca Virtual.

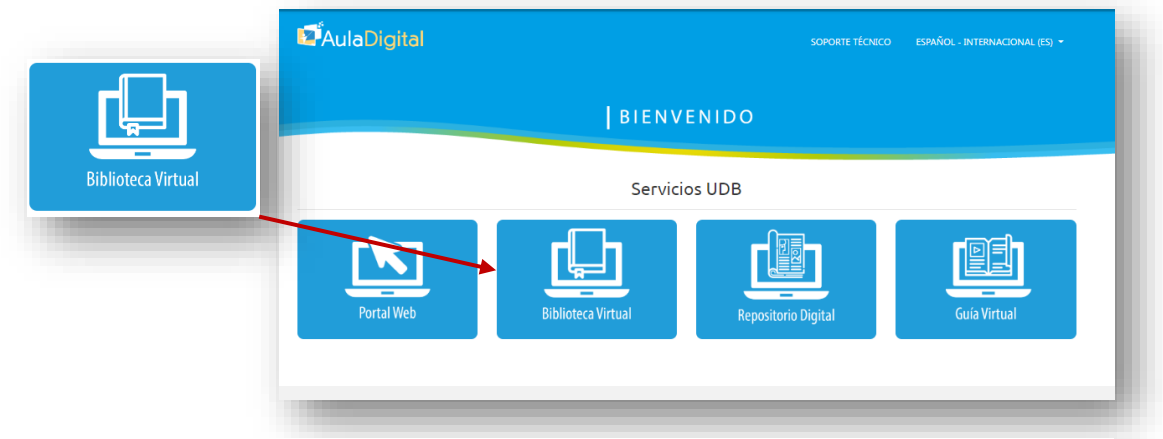

Imagen 2 Acceso desde el Aula Digital

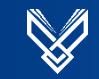

#### 2.2 Menú Recursos Electrónicos

La página de inicio del sitio web de recursos electrónicos presenta diversas categorías: Libros Electrónicos, Revistas Electrónicas, Bases de Datos y Repositorios. También ofrecemos documentación relacionada con Aeronáutica, Normas y el Kit ACAD.

| ibros electi | rónicos               | Revistas elect               | rónicas                     | Bases de d               | atos            | Repositorios |
|--------------|-----------------------|------------------------------|-----------------------------|--------------------------|-----------------|--------------|
|              | Recursos Elect        | rónicos                      |                             |                          |                 |              |
|              | 🐔 Acceso desde casa 🔓 | Acceso abierto 🥚 Acceso rest | ringido                     |                          |                 |              |
|              | Todos Libros electro  | inicos Revistas electrónicas | Bases de dalos              | Repositorios Aeronáutica | Normas KIT ACA  | D            |
|              | * AAC                 |                              |                             |                          | BANCO MUNDIAL   |              |
|              | Más información       | Más información              | Más información             | Más información          | Más información |              |
|              | <b>₽ ₩</b>            | ê 🏘                          | <b>A</b>                    | <b>₽ ₩</b>               | <b>₽ #</b>      |              |
|              | BASE                  |                              | <b>a</b> Biblioteca Gigital | MUNDIAL                  | eni             |              |
|              | Más información       | Más información              | Más información             | Más información          | Más información |              |
|              | A 48                  | ▲ #                          | A #                         | e 🐐                      | A 4             |              |

Imagen 3 Categoría de los recursos electrónicos

#### 2.3. Autenticación

Al seleccionar un recurso para consultar, se abrirá un cuadro donde deberá ingresar los datos del portal académico.

Es importante destacar que, si ha accedido a través del Aula Digital, no se le solicitará esta autenticación.

| Primero inicie sesion : | ×     |
|-------------------------|-------|
| Nombre de usuario:      |       |
| ligia.flores            |       |
| Contraseña:             |       |
| •••••                   |       |
| enviar                  |       |
|                         | SALIR |

Imagen 4 Cuadro de Autenticación

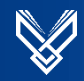

En la parte derecha del sitio se mostrará el usuario, lo que confirma que se ha iniciado sesión correctamente. A partir de este momento, podrá explorar los recursos disponibles.

| ► A    | Acceso desde casa   | Acceso abierto        | Acceso n    | estringido                  |             |                                   | ligia.flores | Cerrar sesion   |
|--------|---------------------|-----------------------|-------------|-----------------------------|-------------|-----------------------------------|--------------|-----------------|
| odo    | Libros electrónicos | Revistas electrónicas | Bases datos | Repositorios                | Aeronáutica | Normas                            | KIT ACAD     | Multimedia      |
| scripo | ción                |                       |             |                             |             |                                   |              |                 |
| Δ      | Publishing          | <u>eni</u>            | (           | <b>a</b> Communication Arts |             | Canadian<br>Science<br>Publishing |              | digitalia       |
|        | <b>a</b>            | ۵ 🏠                   |             | â 🏠                         |             | <b></b>                           |              | ۵.              |
| Ν      | lás información     | Más información       |             | Más información             | Má          | s información                     |              | Más información |

Recuerde que, para acceder a algunas herramientas, será necesario crear una cuenta.

Imagen 5 Vista de autenticación

#### 3. Sitio Web de Recursos Electrónicos

La pantalla de inicio del sitio web de los recursos electrónicos muestra diferentes categorías: Libros Electrónicos, Revistas Electrónicas, Bases de Datos, Repositorios, Normas y más.

También las opciones de acceso:

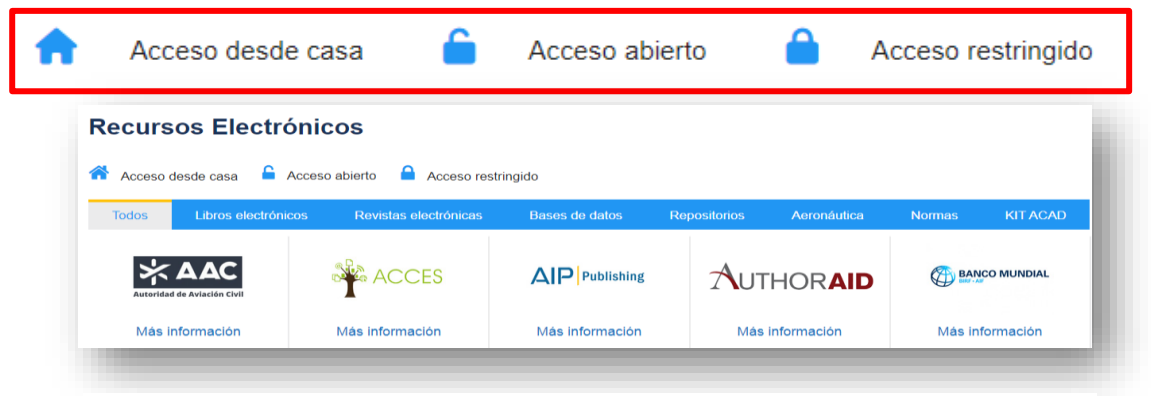

Imagen 6 Opciones de acceso a los recursos electrónicos

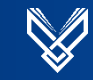

#### 3.1 Menú Libros electrónicos

Al seleccionar el menú aparecerá el listado de plataformas de libros electrónicos y seleccionamos **Knovel.** 

| A       | Acceso desde casa   | Acceso abierto        | Acceso re   | stringido       |             |                        |          |                |
|---------|---------------------|-----------------------|-------------|-----------------|-------------|------------------------|----------|----------------|
| Todo    | Libros electrónicos | Revistas electrónicas | Bases datos | Repositorios    | Aeronáutica | Normas                 | KIT ACAD | Multimedia     |
| Suscrip | oción               |                       |             |                 |             |                        |          |                |
|         | eni                 | digitalia             |             |                 | (e)         | <b>EBSCO</b><br>eBooks |          | iLibrat        |
|         | â 🏠                 | ۵ 🔶                   |             | â 🏫             | •           | •                      |          | ۵ 🔶            |
|         | Más información     | Más información       |             | lás información | Más         | información            |          | Más informació |
| Г       |                     |                       |             |                 |             |                        |          |                |
| H       | Knovel              | PROJECT MUSE          |             |                 |             |                        |          |                |
|         | â <b>क</b>          | <b></b>               |             |                 |             |                        |          |                |
|         | Más información     | Más información       |             |                 |             |                        |          | Ch             |

Imagen 7 Menú libros electrónicos

Al dar clic a más información podrá acceder a la sección de ayuda para el usuario, donde encontrará información general. También cuenta con una guía de usuario diseñada para facilitar su uso.

|                 | Descripción           | Libros especializados en los campos de la Ingeniería, incluyen herramientas interactivas para mejorar la experiencia de los u |
|-----------------|-----------------------|----------------------------------------------------------------------------------------------------|
| novel           | Tipo de acceso:       | Acceso remoto y dentro de la universidad                                                                                      |
| IIUvei          | Tipo de recurso:      | Libros Electrónicos                                                                                                    |
|                 | Área de conocimiento: | Ingenierías                                                                                                    |
|                 | Proveedor:            | Knovel Corporation                                                                                                    |
| Más información | Manuales de usuario:  | Guía de Usuario<br>Ficha técnica<br>Video                                                                                     |
|                 | Títulos incluidos:    | •                                                                                                    |
|                 | Licencia de uso:      | Ver las condiciones de uso aquí                                                                                               |
|                 | Usuarios simultáneos: | Si                                                                                                    |

Imagen 8 Acceso a guía de usuario y ficha técnica del recurso

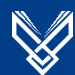

### 4. Creación de cuenta en Knovel

Si accede fuera de la universidad al dar clic en el logo de **Knovel** le dirigirá al sitio donde se mostrará un cuadro para proceder a la identificación de la institución a la que pertenece. Hacemos la búsqueda y seleccionamos de la lista **Don Bosco University.** 

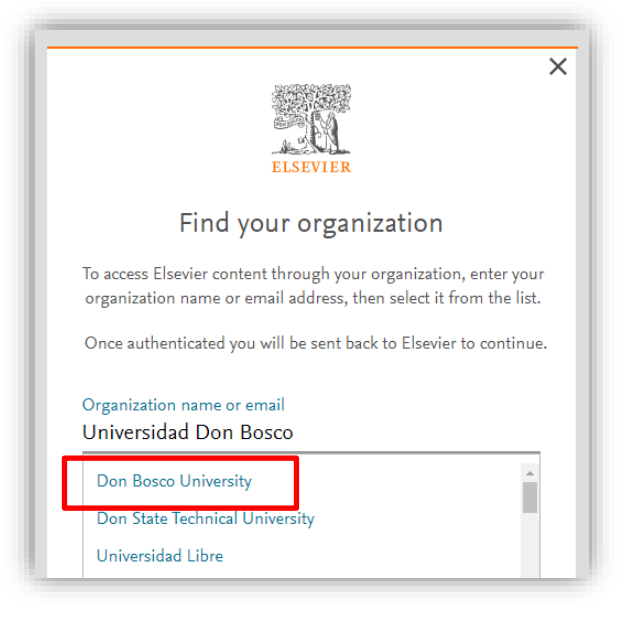

Imagen 9 Cuadro de verificación de acceso

Aparecerá una ventana que indica colocar el correo institucional y debe dar clic al botón "Continuar".

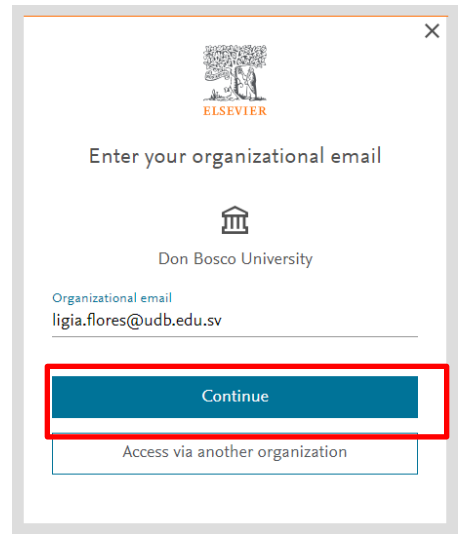

Imagen 10 Ventana que solicita el correo institucional

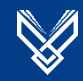

Luego debe completar los datos que se solicitan para la creación de la cuenta y proceder con el registro.

Importante: Al crear la cuenta y al inicio de sesión siempre debe desmarcar la opción de permanecer conectado.

|                                                                                                    | ELSEVIER                                                                                                    |                                                                                                    |
|----------------------------------------------------------------------------------------------------|----------------------------------------------------------------------------------------------------|----------------------------------------------------------------------------------------------------|
|                                                                                                    | Register                                                                                                    |                                                                                                    |
| (                                                                                                    | Create password to register $ \mathbb{O} $                                                                                                    |                                                                                                    |
| <sup>Email</sup><br>biblioteca@udł                                                                                                    | b.edu.sv                                                                                                    |                                                                                                    |
| Given name<br>Ligia Marcela                                                                                                    |                                                                                                    |                                                                                                    |
| Family name<br>Flores                                                                                                    |                                                                                                    |                                                                                                    |
| Password                                                                                                    |                                                                                                    |                                                                                                    |
|                                                                                                    |                                                                                                    | ٥                                                                                                    |
| Choose a unique p<br>at least 1 number, a<br>1 symbol to make y                                                                                                    | assword with minimum 8 character<br>a mix of lowercase and uppercase b<br>your password strong.                                                                                                    | ©<br>rs. Include<br>etters and                                                                                                    |
| Choose a unique p<br>at least 1 number, a<br>1 symbol to make y                                                                                                    | assword with minimum 8 character<br>a mix of lowercase and uppercase lo<br>your password strong.<br>FAIR                                                                                                    | ©<br>rs. Include<br>etters and                                                                                                    |
| Choose a unique p<br>at least 1 number, a<br>1 symbol to make y<br>Stay signed in                                                                                                    | assword with minimum 8 characte<br>a mix of lowercase and uppercase lo<br>your password strong.<br>FAIR<br>(not recommended for shared devi                                                                                                    | (Construction)<br>(ces)                                                                                                    |
| Choose a unique p<br>at least 1 number, a<br>1 symbol to make y<br>Stay signed in<br>Elsevier may se<br>and events. If y<br>tick the checkb                                            | assword with minimum 8 character<br>a mix of lowercase and uppercase lo<br>your password strong.<br>FAIR<br>(not recommended for shared devi<br>end you information about relevant<br>you do not wish to receive such me<br>yox.                                                   | Control of the second second s                                                                                                    |
| Choose a unique part<br>at least 1 number, a<br>1 symbol to make y<br>Stay signed in<br>Elsevier may se<br>and events. If y<br>tick the checkb<br>By continuing you<br>Privacy policy. | assword with minimum 8 character<br>a mix of lowercase and uppercase lo<br>your password strong.<br>FAIR<br>(not recommended for shared devi<br>end you information about relevant<br>you do not wish to receive such me<br>pox.<br>agree with our Terms and condition             | (Construction)<br>(ces)<br>(ces)<br>(ce |
| Choose a unique part<br>at least 1 number, a<br>1 symbol to make y<br>Stay signed in<br>Elsevier may se<br>and events. If y<br>tick the checkb<br>By continuing you<br>Privacy policy. | assword with minimum 8 character<br>a mix of lowercase and uppercase lo<br>your password strong.<br>FAIR<br>(not recommended for shared devi<br>end you information about relevant<br>you do not wish to receive such me<br>box.<br>agree with our Terms and condition<br>Register | Constructions and constructions and                                                                                                    |

Imagen 11 Formulario a completar para el registro

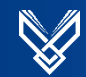

Al completar el registro podrá ver el mensaje que nos indica que debemos confirmar identidad, este mensaje llegará al correo electrónico registrado.

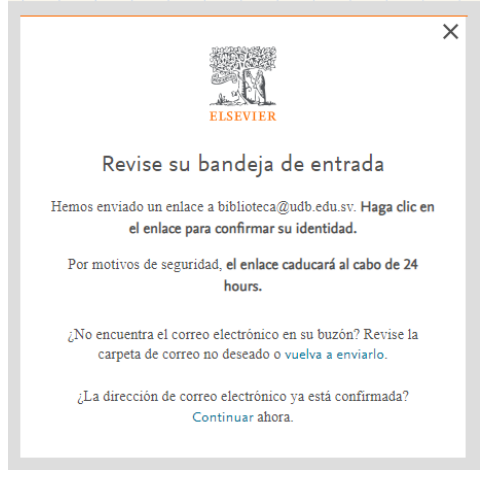

Imagen 12 Mensaje de confirmación de identidad

Ahora debe confirmar la dirección de correo electrónico.

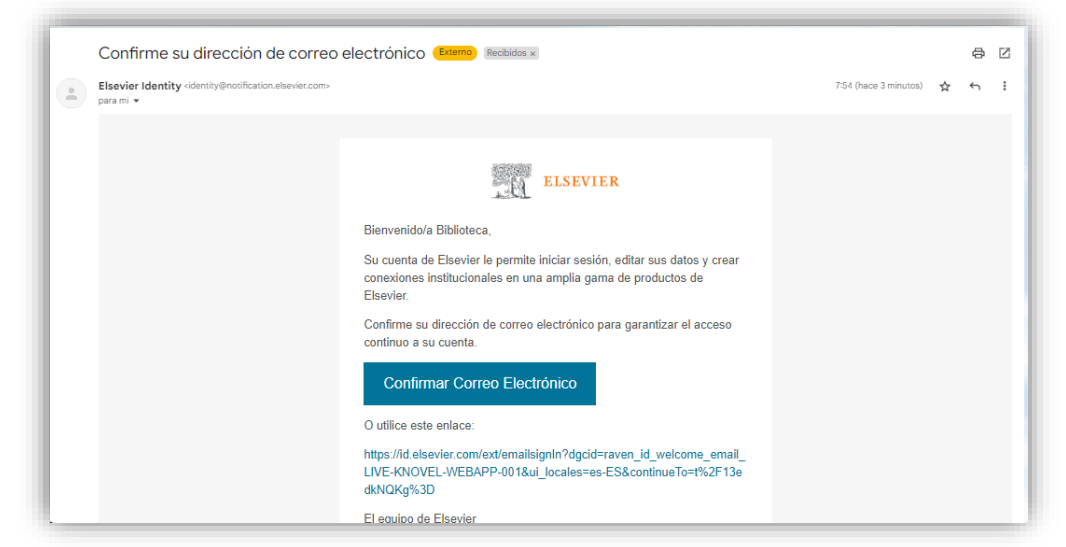

Finalmente damos clic a continuar.

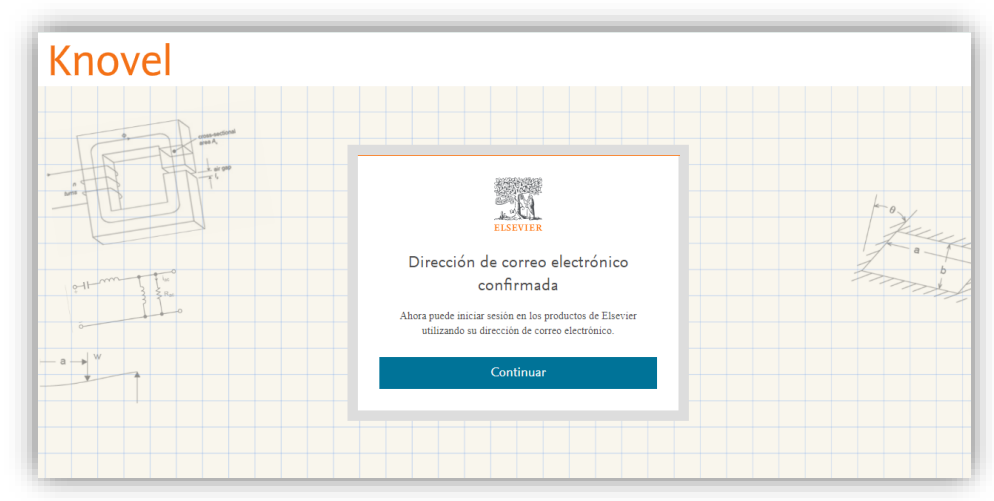

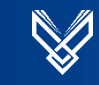

## 5. Sitio Web de la plataforma KNOVEL

La plataforma se presenta en inglés y ofrece varios apartados donde se puede realizar la búsqueda de propiedades de materiales, visualizar gráficos interactivos, acceder a ecuaciones, crear una cuenta y mucho más.

| ŵ                  | Knovel                                                |                     |                                              |                       |           |                 | S                | upport Center                | Welcome Biblioteca Raf                      | •              |
|--------------------|-------------------------------------------------------|---------------------|----------------------------------------------|-----------------------|-----------|-----------------|------------------|------------------------------|---------------------------------------------|----------------|
| Property<br>Search | Engineering Data and Technic                          | cal References t    | o Solve Enginee                              | ering Problems        |           |                 | This Kno         | wel subscription             | provided by Universidad Don I               | Bosco          |
| ☆<br>My<br>Knovel  | Search Knovel                                         | 🦂 Prop              | erty Search                                  |                       |           |                 |                  |                              | ▷ Tutoria                                   | al Video       |
| My<br>Folder       | All 🗸                                                 | Search Knovel for I | Reference Data, Graph                        | ns, Tables, Equations |           |                 |                  |                              |                                             | ٩              |
| Browse             | Include Concept Synonyms                              | s (i)               |                                              |                       |           |                 |                  |                              | Advanced Sear                               | prove Knovel 🔿 |
| Equations          | Material Property Sea                                 | arch 🗼              | Interactive G                                | raphs                 |           | Property T      | able Data        | E E                          | quations                                    | lback / Irr    |
| Unit<br>Converter  | Build a precision query across hund<br>of properties. | dreds Digit<br>equa | ized for you to interp<br>tion-based curves. | polate, or fully      | Filter ar | nd sort to your | precise needs.   | Solve for an<br>equations, e | y variable, hundreds of<br>very discipline. | Feed           |
| More<br>Tools      | Intro Video 🔪 Try It                                  | Now > Intro         | Video >                                      | See an Example >      | Intro Vie | deo >           | See an Example > | Intro Video 🕽                | Browse Equations >                          |                |
|                    | Browse Our Technical References >                     | Learn More          | About Knovel 🛛                               |                       |           |                 |                  |                              |                                             |                |

#### Imagen 13 Vista general de la plataforma Knovel

#### 5.1 Herramientas principales

Estas herramientas se encuentran en el menú de la parte izquierda de la pantalla.

| Volver al inici    | o del sitio                                                                                                    |
|--------------------|----------------------------------------------------------------------------------------------------|
| 合                  | Si está utilizando alguna de las herramientas y deseas volver a la página principal, simplemente haz clic en el ícono que aparece en la imagen.   |
| Búsqueda de        | propiedades                                                                                                    |
| Property<br>Search | Esta herramienta es de utilidad para encontrar datos de materiales (plásticos, metales, aleaciones, compuesto y químicos) y sus propiedades.      |
| My Knovel          |                                                                                                    |
| ☆<br>My<br>Knovel  | Permite tener acceso rápido a búsquedas recientes y contenido visualizado y guardado previamente. Para usar esta herramienta debe iniciar sesión. |

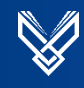

| My folder         |                                                                                                    |  |  |  |  |  |  |  |
|-------------------|----------------------------------------------------------------------------------------------------|--|--|--|--|--|--|--|
| My<br>Folder      | Permite guardar, organizar y compartir contenido de interés.<br>Para usar esta herramienta debe ingresar a su cuenta.                                                                                                    |  |  |  |  |  |  |  |
| Browse            |                                                                                                    |  |  |  |  |  |  |  |
| Browse            | Permite visualizar los libros por temas o áreas de interés.                                                                                                    |  |  |  |  |  |  |  |
| Ecuaciones        |                                                                                                    |  |  |  |  |  |  |  |
| <b>E</b> quations | Contiene ecuaciones resueltas con ejemplos, también puede crear su propias ecuaciones.                                                                                                    |  |  |  |  |  |  |  |
| Convertidor d     | e unidades                                                                                                    |  |  |  |  |  |  |  |
| Unit<br>Converter | Convertidor de unidades de medida.                                                                                                    |  |  |  |  |  |  |  |
| Más herramie      | ntas disponibles                                                                                                    |  |  |  |  |  |  |  |
| More<br>Tools     | Image: Second Stable Periódica       Image: Second Stable Periódica       Image: Second Stable Periódi Periódi Periódica       Image: Second StableP |  |  |  |  |  |  |  |

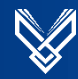

#### 5.2. Búsquedas.

Se escribe el termino de búsqueda preferiblemente en idioma inglés, estas búsquedas pueden ser por autor, título, editor y palabra clave. Además, permite limitar los resultados de búsqueda a: capítulos, gráficos, ecuaciones, etc.

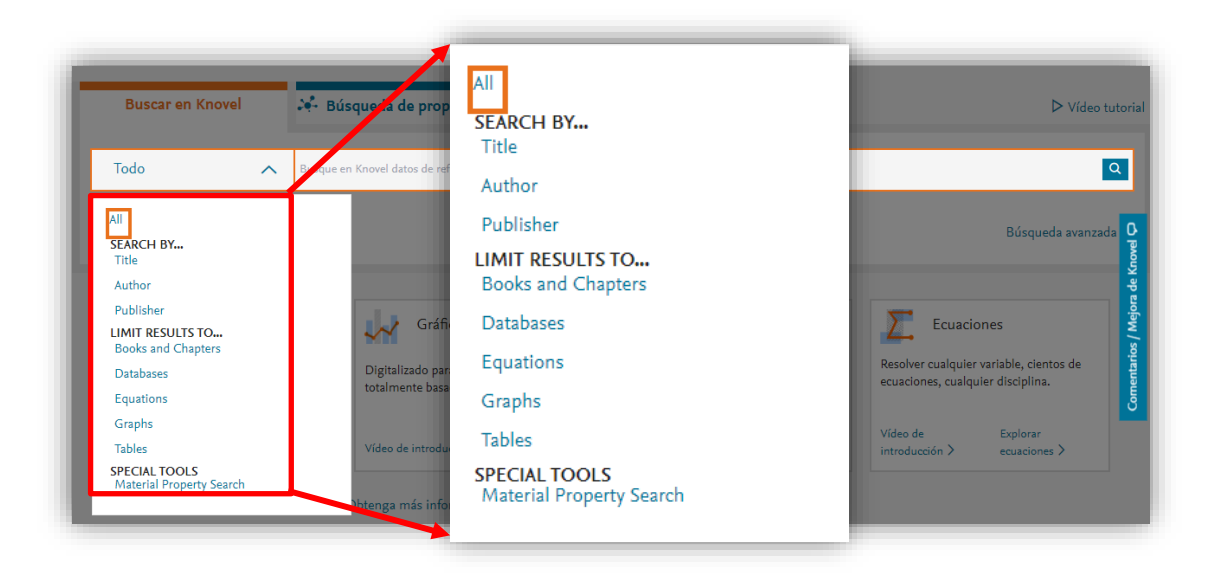

Ejemplo de búsqueda utilizando la palabra clave: Ciberseguridad (*Cybersegurity*). Se muestra el listado de resultados, para esta búsqueda obtuvimos más de 40 resultados, además se utilizó el filtro de buscar solo en la opción **Capítulos y libros.** 

| Search Knovel                                                                                        | Property Search                                                                                                    | ial Vid          |
|----------------------------------------------------------------------------------------------------|----------------------------------------------------------------------------------------------------|------------------|
| Books and Chapters 🗸 🗸                                                                               | Cybersecuriry X                                                                                                    | Q                |
| FILTER BY  Content Type Apply  Clear All Book (48) Case Study (2)                                    | 1-25 of 48<br>Results       Sort<br>By       Relevancy ▼ ①results       Include out of subscription<br>results         Cybersecurity for<br>Entrepreneurs       ☆ Save         BOOK • By D'Anna, Gloria;<br>Collier, Zachary A. (2023)       One data breach can close a More ∨ | Improve Knovel 🖓 |
| <ul> <li>Chapter (389)</li> <li>Conference Papers (31)</li> <li>Conference Proceeding (1)</li> </ul> | Industrial     ☆ Save       Industrial     Cybersecurity       Cybersecurity     Older edition       BOOK • By Ackerman,     Pascal (2017)                                                                                                    | Feedback /       |

Imagen 14 Ejemplo de búsqueda por palabra clave

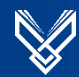

#### 5.3. Selección de título.

Seleccione el título de interés, se abrirá una página que mostrará la portada del libro, la descripción general, información adicional, el índice, y otras opciones disponibles.

| Knovel <sup>®</sup> Search a                                                                                                    | f Knovel Q                                                                                                    | Support Center Welcome Biblioteca Raf. |  |  |  |
|----------------------------------------------------------------------------------------------------|----------------------------------------------------------------------------------------------------|----------------------------------------|--|--|--|
| <ul> <li>A Home &gt; Q Search : cybersecurity, book &gt; ☐ Cybersecurity for Entrepreneurs</li> <li>Image: Cybersecurity for Entrepreneurs</li> <li>Author(s) / Editor(s) D'Anna, Gloria; Collier, Zachary A.<br/>Publisher SAE International<br/>Copyright / Publication Date 2023<br/>Additional information →</li> <li>One data breach can close a small business before it even gets going. With all that is involved in starting a new business, cybersecurity can easily be overlooked but no one can affi<br/>put it on the back burner. This book is the perfect book for anyone considering a new business venture. Written by cybersecurity experts from industry and academia, this book set<br/>an all-inclusive reference to build a<br/>View More ∨</li> <li>A Save I S Cite G Share</li> </ul> |                                                                                                    |                                        |  |  |  |
| New in Engineering<br>Management & Leadership<br>Professional Ethics in<br>Construction and Surveying<br>Watts, Greg                                                                                                    | <ul> <li>Front Matter</li> <li>1. Cybersecurity: The Sunscreen of the Information Technology World</li> <li>2. Cybersecurity Advice from the Angel and the Devil</li> </ul> | 1                                      |  |  |  |

Imagen 15 Vista general del título

Para visualizar los capítulos damos clic al icono de página que aparece la final de cada uno de ellos.

| Cybersecurity fo                                                                                                    | or Entrepreneurs                                                                             |                                |          |
|----------------------------------------------------------------------------------------------------|----------------------------------------------------------------------------------------------|--------------------------------|----------|
| Chersenty for<br>Gebersenty for<br>array and array for array for a for a fo | Share                                                                                        | Search within this reference Q | ]        |
| Professional Ethics in<br>Construction and Surveying<br>Wats, Greg<br>Make Your Data Speak -<br>Creating Actionable<br>Kolokolov, Alex                                                                                                    | > Front Matter                                                                               |                                |          |
|                                                                                                    | > 1. Cybersecurity: The Sunscreen of the Information Technology World                        | E                              |          |
|                                                                                                    | > 2. Cybersecurity Advice from the Angel and the Devil                                       | E                              |          |
|                                                                                                    | > 3. Securing Your Communications: E-Mail, Web, and Phone                                    | E                              |          |
|                                                                                                    | > 4. Protect Your Financial Transactions Now! Cybersecurity and Finance for the Entrepreneur | E                              | A        |
|                                                                                                    | > 5. Who Needs a VPN?                                                                        | [                              | Di       |
|                                                                                                    | > 6. Securing Your IoT Devices                                                               |                                | h        |
| Python Data Analytics - With<br>Pandas, NumPy,<br>Nelli, Fabio                                                                                                    | > 7. Product Security for Entrepreneurs Selling Digital Products or Services                 |                                | <u>n</u> |
|                                                                                                    | > 8. Strategic Startup in the Modern Age: Cybersecurity for Entrepreneurial Leaders          |                                | <u>B</u> |
|                                                                                                    | > 9. Cyber Law for Entrepreneurs                                                             |                                | D.       |
|                                                                                                    | > 10. Cyber Economics: How Much to Spend on Cybersecurity                                    |                                |          |

Imagen 16 Acceso a la visualización de capítulos

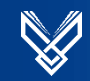

#### 5.4 Vista en línea de documentos y descargas.

Al hacer clic en el ícono de la página del capítulo seleccionado, se abrirá una nueva ventana donde podrá visualizar el contenido en línea, así como acceder a diversas herramientas que podemos utilizar para ver el índice o contenido, guardar, compartir y descargar.

| Content 🖧 Save 🗞 Share 上 Download 🖹 Open e-book |                                                                                                    |  |  |
|-------------------------------------------------|----------------------------------------------------------------------------------------------------|--|--|
| Knovel <sup>®</sup> Search all of Knovel        | Q Support Center Welcome Biblioteca Rafae ▼<br>eneurs > ≧ 1. Cybersecunology World                                                   |  |  |
| E 05723_01.pdf                                  | Open e-book     1 / 7   - 150% +   : •     Copyrighted Materials     Copyright @ 2023 SAE International Retrieved from app knowl.com |  |  |
|                                                 |                                                                                                    |  |  |
| Cyber<br>Sunsc<br>Techr                         | rsecurity: The<br>reen of the Information<br>lology World                                                                            |  |  |

Imagen 17 Vista en línea del documento y herramientas.